## Backing up footage with the NVMS software

This guide will take you through the backup process when using the NVMS software, if you find there any aspects of the guide that are difficult to follow, please call our technical department. You will need to go through the NVMS connection guide first to get your DVR/NVR connected to the software before you can back up any footage from the cameras.

The below image shows the main page of the NVMS that you would normally be using to view your cameras, as you can see you will need to click on the "Storage Playback" tab this allows you to view your stored footage as well as cut and backup a section as you require.

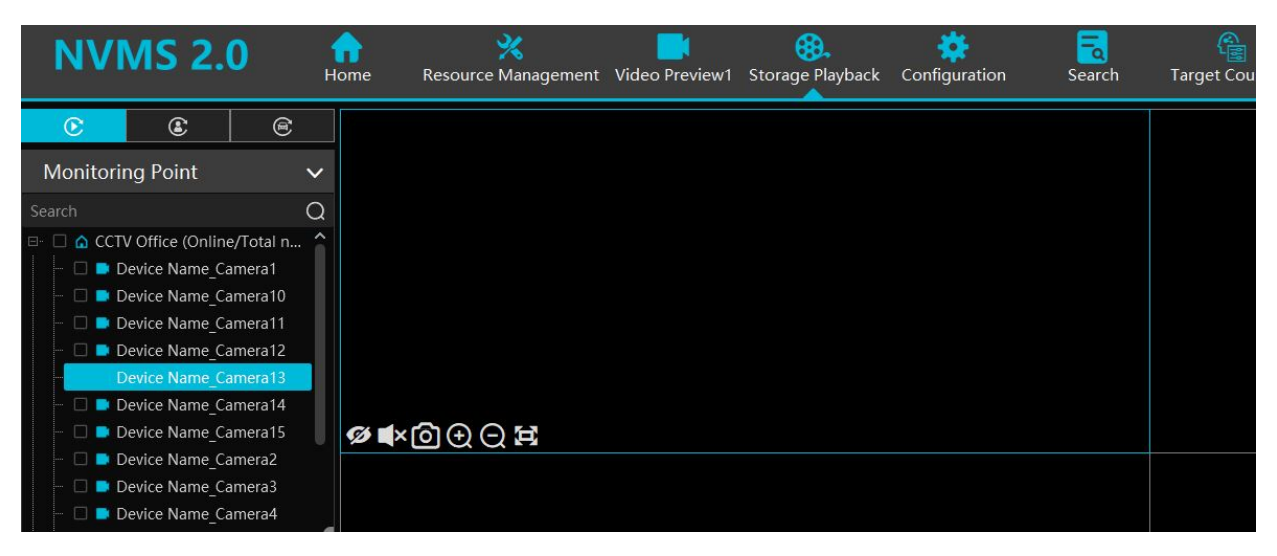

The menu we are interested in will as the image below the 2 scissors icons, the begin backup arrow to the right of that and Sync icon to the right of that:

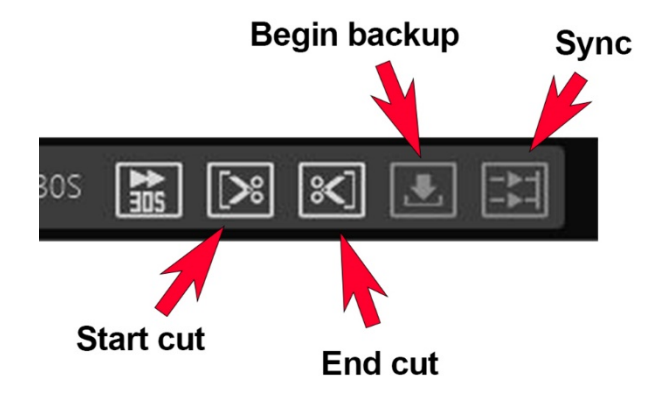

At this stage you will need to decide whether you will be downloading from single cameras or multiple cameras at different times

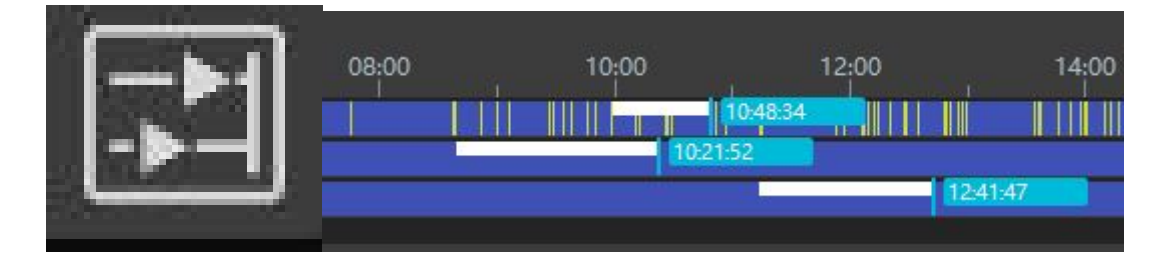

Or multiple cameras synced together

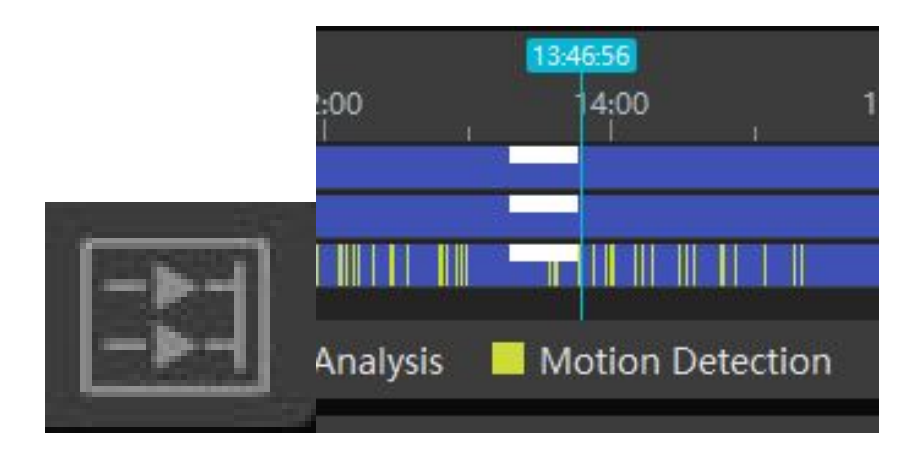

Then you can start adding cameras to the view ports as you did when setting up the NVMS

| NVMS 2.0 A Resource Management Video Preview1 Storage                                                                    | Playback Configuration Search | Target Counting Record Management                                        | # ▲ — □ ×<br>05-10-2022 14343:37 | Monitoring Point                  | >      |
|----------------------------------------------------------------------------------------------------|-------------------------------|--------------------------------------------------------------------------|----------------------------------|-----------------------------------|--------|
|                                                                                                    |                               |                                                                          |                                  |                                   | $\sim$ |
| Monitoring Point V                                                                                                    |                               |                                                                          |                                  | Search                            | Q      |
| Sealor<br>m C & CCTV Office (Online/Total num                                                                            |                               |                                                                          |                                  | 🗉 🗌 🍙 CCTV Office (Online/Total n | . 6    |
| QR connect (Online/Total nu G connell (Online/Total number                                                               |                               |                                                                          |                                  | – 🗆 Þ Device Name Camera1         |        |
| - 🗋 💩 default area (Online/Total nu<br>- 🗋 test camera (Online/Total nu                                                  |                               |                                                                          |                                  | – 🗆 📮 Device Name_Camera10        |        |
|                                                                                                    |                               |                                                                          |                                  | – 🗆 📮 Device Name Camera11        |        |
|                                                                                                    |                               |                                                                          |                                  | – 🗆 📮 Device Name_Camera12        |        |
| -                                                                                                    |                               |                                                                          |                                  | — 🗆 🛢 Device Name_Camera13        |        |
| Channel Group V                                                                                                    |                               |                                                                          |                                  | – 🗆 르 Device Name Camera14        |        |
| Oct     2222       Mon     Tue     Wed     Thu     Fill     645     Sam       26     27     28     29     30     1     2 |                               |                                                                          |                                  | – 🗆 🗖 Device Name_Camera15        |        |
| 8 4 5 6 7 8 9                                                                                                    |                               |                                                                          |                                  | – 🗆 📮 Device Name Camera2         |        |
| 10 11 12 13 14 15 16<br>17 16 19 20 21 22 23<br>24 25 27 23 28 20 20                                                     |                               | · XI 📰 305 🔛 🔀 🗉 👬                                                       | 19-07                            | – 🗆 🗖 Device Name_Camera3         |        |
| 21     1     2     3     4     5     6     Weight     82,00     04,00     06,00                                          |                               |                                                                          |                                  | — 🗆 르 Device Name Camera4         |        |
| Calendar > More                                                                                                    | 📕 Manual 📕 Schedule 📕 Video.  | Analysis 📕 Motion Detection 📕 Sensor 📕 Face Event 📓 Target Counting 🔳 Be | havior Analysis 📕 POS            | - Device Name_Camera5             |        |
| Close the alarm pop-up window                                                                                            |                               | n Server Address: 127.0.0.1 Port: 6003 User Name: admin CPU: 🔒 69% Mem   | ory: 🖥 60% 🛛 💁                   | — 🗍 📑 Device Name Camera6         |        |

Open up the camera in the monitoring point, hold left click and drag them over to the view windows, as you add each camera you will notice the time line populate under the view ports.

After searching through the footage to get to the bit you would like to backup, once found eft click on the footage bar at the start

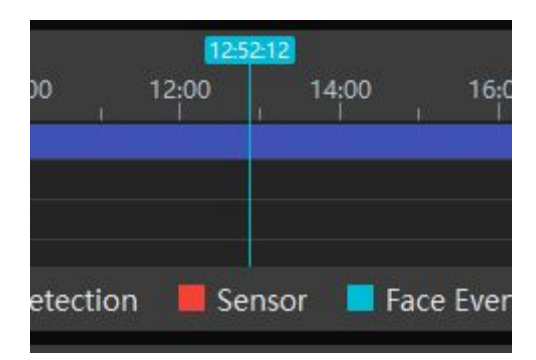

And then click the "Start cut" Like the move along and click the "End cut" and you will be left with the section marked in white with a tag to tell you how long it is.

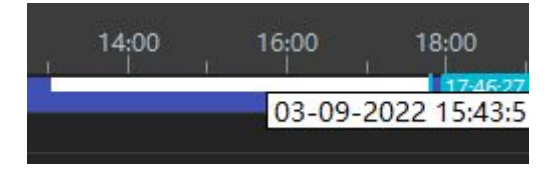

Once you're happy with the section of footage marked out click on "Begin Backup" you will then be taken the download page where you will see your footage being download.

| Record Backup Search Picture |                                       |     |         |       |     | ii    |            |                     |         |                            |           |        |             |                     |             |             |         |         |       |                |         |
|------------------------------|---------------------------------------|-----|---------|-------|-----|-------|------------|---------------------|---------|----------------------------|-----------|--------|-------------|---------------------|-------------|-------------|---------|---------|-------|----------------|---------|
|                              |                                       |     | 0       | ct 2( | )22 |       |            | (                   | 00:0    | <mark>0:00</mark><br>00 02 | :00 04;   | 00 06; | 00 08:00    | 10 <mark>:00</mark> | 12:00       | 14:00 16    | 00 18:0 | 0 20:00 | 22:00 | 10-07<br>00:00 | $\odot$ |
| Ν                            | /lon                                  | Tue | Wed     | Thu   |     |       |            |                     |         |                            |           |        |             | r ( F               |             |             |         |         |       |                |         |
|                              |                                       |     |         |       |     |       |            |                     |         |                            |           |        |             |                     |             |             |         |         |       |                |         |
|                              |                                       |     |         | 6     | 7   |       |            |                     |         |                            |           |        |             |                     |             |             |         |         |       |                |         |
|                              |                                       |     |         | 13    | 14  |       |            | 4                   |         |                            |           |        |             |                     |             |             |         |         |       |                |         |
|                              |                                       |     |         | 20    |     |       |            |                     |         |                            |           |        |             |                     |             |             |         |         |       |                |         |
|                              | 24                                    |     | 26      |       | 28  |       |            |                     |         |                            |           |        |             |                     |             |             |         |         |       |                | Ų       |
|                              |                                       |     |         |       |     |       |            | Sta                 | rt Time | 06-10                      | )-2022 00 | :00:00 | A End Ti    | me 06-1             | 0-2022 0    | 0:00:00     | -       |         |       |                |         |
| Mc                           | More Record Backup Path Backup on Dev |     |         |       |     |       |            |                     |         |                            |           |        |             |                     |             |             |         |         |       |                |         |
|                              | No                                    |     | Channel |       |     |       | Start Time |                     |         |                            | End Time  |        |             |                     | Duration Pr |             |         |         | ress  |                |         |
|                              | 1 Device Name_C                       |     |         |       |     | amera | a3         | 03-09-2022 13:03:31 |         |                            |           |        | 09-2022 17: | 46:24               |             | 04:42:53 0% |         |         |       | %              |         |
|                              |                                       |     |         |       |     |       |            |                     |         |                            |           |        |             |                     |             |             |         |         |       |                |         |
|                              |                                       |     |         |       |     |       |            |                     |         |                            |           |        |             |                     |             |             |         |         |       |                |         |
|                              |                                       |     |         |       |     |       |            |                     |         |                            |           |        |             |                     |             |             |         |         |       |                |         |
|                              |                                       |     |         |       |     |       |            |                     |         |                            |           |        |             |                     |             |             |         |         |       |                |         |
|                              |                                       |     |         |       |     |       |            |                     |         |                            |           |        |             |                     |             |             |         |         |       |                |         |
|                              |                                       |     |         |       |     |       |            |                     |         |                            |           |        |             |                     |             |             |         |         |       |                |         |
| <                            |                                       |     |         |       |     |       |            |                     |         |                            |           |        |             |                     |             |             |         | [       |       |                | Ū,      |